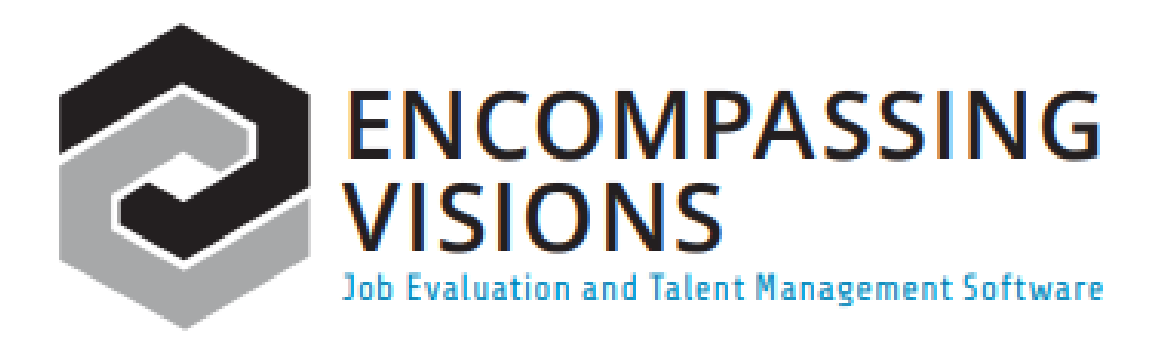

# **Competency Alignment Survey**

Version 2024

Copyright © 1989-2024 By JPS Management Consulting Ltd. All Rights Reserved

## **Competency Alignment Survey**

### OVERVIEW

The purpose of this document is to describe the functionality of the Competency Alignment module. It will cover both the results presented in the new report format as well as the results presented in the old screens.

Based on the Policy setting (Strategic Alignment>Strategic Alignment Settings> Competency Alignment>*Show inactive competencies on Competency Alignment Surveys?*) respondents will be asked to respond to as many as 38 competencies in this survey.

| 🧿 Jobs 🗸 Strategi                          | ic Alignment $\checkmark$ Employees $\checkmark$ Analysis $\checkmark$ Administration $\checkmark$ | 幸 🕜 💄 Michael 🗸       |
|--------------------------------------------|----------------------------------------------------------------------------------------------------|-----------------------|
| IL STRATEGIC A                             | ALIGNMENT SETTINGS / IL STRATEGIC ALIGNMENT                                                        | T                     |
| COMPETENCY ALIGNMENT<br>STRATEGIC PLANNING | COMPETENCY ALIGNMENT                                                                               |                       |
|                                            | Do you use Core Competencies? Yes                                                                  |                       |
|                                            | This policy will determine if Core Competency<br>available.                                        | Alignment surveys are |
|                                            |                                                                                                    | <i>h</i>              |
|                                            | Core Competencies are defined by which Job Group? Executive Management *                           |                       |
|                                            | Show inactive competencies on Competency Alignment Surveys? Ves                                    |                       |
|                                            | Number of Competencies to display in the Survey Results (1-38)                                     |                       |
|                                            | STRATEGIC PLANNING                                                                                 |                       |
|                                            | Do you want to keep Memo Notes confidential to the team?                                           |                       |
|                                            |                                                                                                    |                       |

Responses provide an opportunity to better understand what people think the organization values. That's important information to have because people will more likely invest time and energy in something, they think will get them noticed than in something they doubt will. This survey is designed to help the organization understand perceptions, and going forward, ensure people are recognized and rewarded for the competencies the organization wants to value.

Respondents are expected to cover off all the different Job Groups within an organization and then the results are summarized to indicate how the result of the organization compares to the 'Value Setting Job Group' - typically the **Executive**.

The result is an identification of where communication about the importance of specific competencies is in alignment within the organization, and where it is not.

The survey results are displayed as a report with a bar graph of the importance ratings for each Job Group. Reports also show the results on a competency-bycompetency basis, identifying how important each Job Group ranked the competency. Both will be explained here.

#### COMPLETING THE COMPETENCY ALIGNMENT SURVEY

To complete this survey, an employee will need to have an assigned level 3 (or 4) access to this module (See: Administration>Profiles>A5A Jobs, Learning and Growth, Analysis, CAS).

| rofiles      |                                                   |                                                                                                    |   |                                                   |
|--------------|---------------------------------------------------|----------------------------------------------------------------------------------------------------|---|---------------------------------------------------|
| ያ 🗡 📋        | $(\mathcal{P})$                                   | Profiles Users                                                                                                    |   |                                                   |
| Profile Id 🛧 | Profile Name                                      | Description A Tail Description and (if excellent to make information about, lab Approximately) into a part (if excellent to Deline)                                                                                                    |   |                                                   |
| A1           | A1 - User Assigned Jobs (UAJ)                     | to also review and update the required technical alkils in the job. It also enables the independent<br>completion of the (PS) us0 tuestionnale so each User's questionnaire responses can be factored<br>(averaged) into an overall understanding of job specific skill, Effort, Responsibility and Working<br>Constitution.                                                                                                    |   |                                                   |
| A2           | A2 - Read/Print Non-Confidential Job Descriptions | When applied at the Taystem Wide level, this Profile enables Users to read and print all Non-<br>Confidential Job Descriptions from anywhere within the organization. If Domain functionality has been<br>enabled; the Profile will enable Users to read and print all 'Non-Confidential' Job Descriptions within<br>the assigned Domain.                                                                                                    |   |                                                   |
| AZA          | A2A - UAJ and Read/Print Non-Confidential JD's    | When applied at the "bystem-Wilder lenel; this Profile enables Users to review/edit/provide input on<br>specific jobs and ready joint all "Non-Confidential" Job Descriptions from anywhere within the<br>organization if Domini franctionally has been enabled; this Profile will enable Users to provide input<br>on specific jobs and read joint all "Non-Confidential" Job Descriptors within the assigned Domain.                                                                                                    |   |                                                   |
| A3           | A3 - Job Evaluator                                | When applied at the "typestern Wald" livel, this Profile enables Usen full access to all functionality<br>required to enter qualute, analysis and print reports associated with the evaluation of every job writin<br>the organization regarding their relative Skill, Effort, Responsibility and Working Conditions. If Domain<br>functionality has been enabled, this Profile will evaluate Users full access to all the same job evaluation<br>functionality with the essigned Domain.                                                                                                    |   |                                                   |
| A4           | A4 - Job Evaluation System Administrator          | This Profile should only be applied at the "System-Wide' level as it provides access to ALL Job-related<br>tables and functionalities required in the configuration of the software database.                                                                                                    |   |                                                   |
| A5           | AS - Jobs, Learning and Growth, and Analysia      | The Polle enables bares to each or point also Besigned on the englishment of the transition encode<br>these paids enables on endingees or collocational. Note the Verbane encode presentation and<br>pointing and activity learning and grands therein-therein based on whether the Verbane super-<br>pointing and activity learning and grands therein-therein based on whether the Verbane super-<br>regressibility or result. This takes the approximation the supervised there to<br>any strength and therein the Verbane supervised the supervised there to<br>the supervised therein the supervised therein the supervised<br>means the temps and grands and develop straining planes for supervised personal POST Planes<br>means the supervised the POST and develop straining planes for supervised straining there is no<br>the supervised to the supervised therein the supervised straining the POST Planes<br>means the supervised to POST and develop straining planes for supervised straining the POST Planes<br>means the supervised to POST and the POST approximation the training and models<br>and the POST approximation and the POST planes<br>means the supervised to POST and the POST approximation the training and<br>means the supervised the POST approximation and the POST planes<br>means the supervised to POST approximation and the POST planes<br>means the supervised to POST approximation and the POST planes<br>means the supervised to POST approximation and the POST planes<br>means the supervised to POST approximation and the POST planes<br>means the POST approximation and the POST planes<br>means the POST approximation and the POST planes<br>means the POST planes<br>means the POST planes<br>means the POST planes<br>means the POST planes<br>means the POST planes<br>means the POST planes<br>means the POST planes<br>means the POST planes<br>means the POST planes<br>means the POST planes<br>means the POST planes<br>means the POST planes<br>means<br>means the POST planes<br>means<br>means the POST planes<br>means<br>means<br>means<br>means<br>means<br>means<br>means<br>means<br>means<br>means<br>means<br>means<br>means<br>means<br>means<br>means<br>means |   | Administration V<br>Profile Details for A5A - Job |
| ASA          | ASA - Jobs, Learning and Growth, Analysis, CAS    | These just semified and fugues as COMERDEN's them the helfs, system assuring resources in<br>control the employer amounts that appears and instruct access for characterization will<br>printing and activity learning and growth-reviews/sports taxed on whether the full list has a supervisory<br>responsibility or of the later has applied to the second second second to the second second to the<br>view test is service and the second second second second second to the second to the<br>view test is service and the second second second second second to the second to the<br>statistication extension should be used to the second second second to the second second to the<br>taxet because the second second                                                                                                |   | Profile Id                                        |
|              |                                                   | attached to each Employee Id and Name in the 'Employees' module.<br>This Profile enables Users to read Job Descriptions for any job in the organization including those                                                                                                    |   |                                                   |
|              |                                                   | identified and flagged as 'CONFIDENTIAL' it enables Users to view the technical skills attached to their<br>employee profile in RNCV to create, complete, approve, print and archive learning and growth<br>review/reports, and to complete the Comparedra Allowment Survey = an effective tool for                                                                                                    |   | Profile Name                                      |
| A6           | A6 - Jobs and Employees: Comprehensive            | understending stakeholder perceptions about organizational values. With this Profile, system security<br>protocols will further enable User's to update the technical skills of others anywhere in the                                                                                                    |   |                                                   |
|              |                                                   | organization. With lead responsibilities, Users with this Profile will also be able to view organizational<br>learning and growth and develop training plans for subordinate personnel. NOTE Please ensure the<br>approximate Profile is attached to each Employee id and Name in the "Employees" module.                                                                                                    |   |                                                   |
|              |                                                   | This Profile allows Users access to every module in the software system, including those related to<br>system configurations and 'Confidential' information. In addition to customizing data tables, input                                                                                                    |   |                                                   |
| A7           | A7 • Encompassing Visions System Administrator    | screens, factor weights and managing data import activities, this profile enables User's to<br>access/update all Employee information in ENCV, access/identify organization-wide training needs<br>and access/conduct succession planning activities. As such assignment of this Profile should be                                                                                                    |   | Description                                       |
|              |                                                   | restricted to very few within the organization, and only those trained and certified as an Encompassing<br>Visions" System Administrator. NOTE: Please ensure the appropriate Profile is attached to each                                                                                                    |   |                                                   |
|              |                                                   | Records per page: 10 v 1-10 of 10                                                                                                    |   |                                                   |
|              |                                                   |                                                                                                    |   |                                                   |
|              |                                                   |                                                                                                    | l |                                                   |
|              |                                                   |                                                                                                    |   |                                                   |
|              |                                                   |                                                                                                    |   |                                                   |
|              |                                                   |                                                                                                    |   |                                                   |
|              |                                                   |                                                                                                    |   |                                                   |
|              |                                                   |                                                                                                    |   |                                                   |
|              |                                                   |                                                                                                    |   |                                                   |
|              |                                                   |                                                                                                    |   |                                                   |
|              |                                                   |                                                                                                    |   |                                                   |
|              |                                                   |                                                                                                    |   |                                                   |

When they then log into Encompassing Visions with their assigned User Id and Password, they will see a **'Strategic Alignment'** on the navigation bar of the Page | 3 It's All About Accountability

1 N/A

Main Menu. Within the drop-down menu an option showing **'Competency Alignment Survey'**. Clicking the mouse on that option will open the Survey module.

Please Note: A new profile can be set up where the Employee will only have access to the Competency Alignment Survey if no other access is to be granted. Please reach out to <u>crelations@encv.com</u> for more information.

| . چ | Jobs 🗸 | Strategic Alignment 🗸 🛛 Employees 🗸 |                          | EN | • | 0     | 💄 Berl   | ram 🗸 |
|-----|--------|-------------------------------------|--------------------------|----|---|-------|----------|-------|
|     |        | Competency Alignment Survey         |                          |    |   | CHAN  | ge passw | ORD   |
|     |        |                                     |                          |    |   |       |          |       |
| An  |        | many porto                          | many por some the second |    |   | an ge | ىپ       |       |

If it is their first time entering this module, the system will take them straight into the Survey and populate the screen with the first question of the survey. If they have an incomplete survey in the system and they are once again entering this module, the software will take the respondent to the first unanswered question in that incomplete survey.

| ٢   |                       | Jobs ~                     | · _                    | Stra                | iteg                  | ic Align                       | men             | t ~     | Emp              | loyees 🗸                             |                               |                                  |                                      |                                   |                     |            |        |           |           |        | EN     | ٠       |        | 8       | 4      | Bertra | m ~ |
|-----|-----------------------|----------------------------|------------------------|---------------------|-----------------------|--------------------------------|-----------------|---------|------------------|--------------------------------------|-------------------------------|----------------------------------|--------------------------------------|-----------------------------------|---------------------|------------|--------|-----------|-----------|--------|--------|---------|--------|---------|--------|--------|-----|
| Con | npo<br>ions           | eten<br>: 9                | cy #                   | lig                 | nm<br>1 5             | ient 9<br>7 🔎                  | Surv<br>]       | vey     |                  |                                      |                               |                                  |                                      |                                   |                     |            |        |           |           |        |        |         |        |         |        |        |     |
| Yo  | Con                   | npeten                     | cy Al                  | gnn                 | nent                  | Survey                         |                 |         |                  |                                      |                               |                                  |                                      |                                   |                     |            |        |           |           |        |        |         |        |         |        | (      | 3   |
|     | Be                    | ertrar                     | n N.                   | Yo                  | un                    | 9                              |                 |         |                  |                                      |                               |                                  |                                      |                                   |                     |            |        |           |           |        |        | 38 Oue  | stions | Remain  | ina    |        | Î   |
|     | Sur<br>Tech           | vey: 202<br>hnical / A     | 4-04-<br>Adviso        | 08<br>TY            |                       |                                |                 |         |                  |                                      |                               |                                  |                                      |                                   |                     |            |        |           |           |        |        |         |        |         |        |        |     |
|     | 01                    | Buil                       | din                    | g C                 | olla                  | abora                          | tive            | Rela    | tion             | ships                                |                               |                                  |                                      |                                   |                     |            |        |           |           |        |        |         |        |         |        |        |     |
|     | De <sup>v</sup><br>wh | velopin<br>o may<br>your o | ig an<br>be h<br>opini | d m<br>elpfu<br>on, | ainta<br>Il in<br>wha | iining a<br>achievi<br>at impo | n effe<br>ng we | ork-rel | and co<br>ated g | onstructiv<br>loals that<br>e organi | ve netw<br>t contri<br>zation | ork with<br>bute to o<br>place o | n others i<br>organizat<br>on this c | inside ar<br>tional su<br>compete | nd outsid<br>access | le the orç | ganiza | ation (pa | rtners, s | takeho | lders, | conta   | cts, p | eers, e | etc.,) |        |     |
|     | 0                     | 1                          |                        | C                   | 2                     |                                | 0               | 3       |                  | 04                                   |                               | 05                               |                                      | 0 6                               |                     | 07         |        | 08        |           | 0      | 9      |         | 0 10   | )       |        |        |     |
|     | Not                   | t Impor                    | tant a                 | t all               |                       |                                |                 |         |                  |                                      |                               |                                  |                                      |                                   |                     |            |        |           |           |        |        |         | Extre  | nely In | nporta | nt     |     |
|     | Jun<br>1              | np To:<br>2 3              | 4                      | 5                   | 57                    | 89                             | 10              | 11 12   | 13 1             | 14 15 1                              | 6 17 1                        | .8 19 2(                         | 0 21 22                              | 23 24                             | 25 26 2             | 27 28 29   | 9 30   | 31 32 3   | 33 34 3   | 5 36 3 | 7 38   | -Scroll |        | (       | •      | • @    |     |
| h   |                       |                            |                        |                     |                       |                                |                 |         |                  |                                      |                               |                                  |                                      |                                   |                     |            |        |           |           |        |        |         |        |         |        |        | l   |

Listed at the bottom of the screen (in **Red** if enabled, in **Black** if disabled) are the competency questions included in the survey. Hovering the cursor over any of those numbers will prompt a tool tip showing the Competency name. There is also an Auto-Scroll option on the screen which, when 'ticked' will automatically move the respondent to the next competency question when the previous one has been answered.

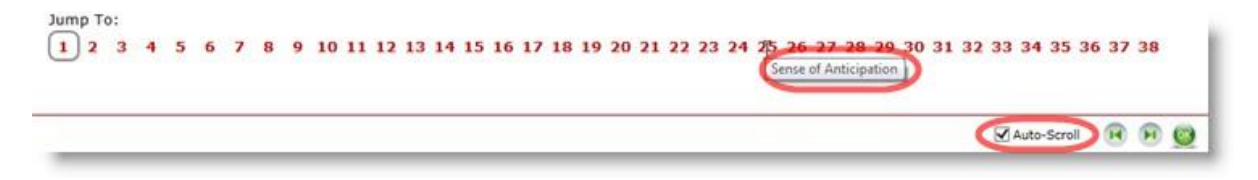

Once a survey has been completed, that is every Competency question in the survey has been scored from 1 to 10, it is automatically locked. For security confidentiality purposes, it will not be available for viewing again - not by the respondent, not even by the System Administrator. What the software **will do** is add this survey to all others completed by respondents in the same Job Group, and when there are a minimum of 3 completed surveys for the same Job Group, the software will calculate and average opinions about the 'Importance' of the various competencies surveyed.

#### UNDERSTANDING COMPETENCY ALIGNMENT SURVEY RESULTS

To view Competency Alignment Survey Results, (typically restricted to those with a strategic role within the organization or system administration responsibilities), an employee will need to have an assigned level 4 (or 5) access to this module (See: **Administration>Profiles>Competency Alignment Survey Results**).

| Profile Id   | A7                                                                                                    |                                                                                                    |                                                                                             |                                                                                  |                                                    |        |  |
|--------------|----------------------------------------------------------------------------------------------------|----------------------------------------------------------------------------------------------------|---------------------------------------------------------------------------------------------|----------------------------------------------------------------------------------|----------------------------------------------------|--------|--|
| Profile Name | A7 - Encompassing Visions Syst                                                                                                    | em Admin                                                                                                    | istrat                                                                                      | or                                                                               |                                                    |        |  |
| Description  | This Profile allows Users access<br>software system, including thoo-<br>configurations and "confidential<br>customizing data tables, inputs a<br>managing data import activities,<br>access-update all Employee info<br>access/conduct succession plan<br>assignment of this Profile shoul | to every r<br>e related to<br>creens, fai<br>ormation in<br>primation in<br>de training<br>nning activity<br>d be restri- | nodu<br>o sys<br>on, li<br>tor w<br>le ens<br>need<br>need<br>ittes.                        | le in ti<br>tern<br>n addi<br>veight<br>ibles i<br>W<br>is and<br>As s<br>to ver | te<br>tion to<br>s and<br>iser's to<br>uch,<br>few |        |  |
|              | within the organization, and only<br>an Encompassing Visions" Syst<br>NOTE:<br>Please ensure the appropriate "P<br>Employee id and Name in the Er                                                                                                    | r those trai<br>em Admin<br>trofile' is a<br>mployees'                                                                    | ined a<br>Istrat<br>ttach<br>modu                                                           | ed to                                                                            | rtified a<br>sach                                  | ×      |  |
|              | within the organization, and only<br>an Encompassing Visions" Syst<br>NOTE:<br>Please ensure the appropriate 'P<br>Employee id and Name in the Er<br>Menu Item                                                                                                    | r those trai<br>em Admin<br>rofile' is a<br>nployees'                                                                     | ned a<br>istrat                                                                             | end ce<br>or.<br>ed to u                                                         | rtfied a                                           | v      |  |
|              | within the organization, and only<br>an Encomposing Visions" Syst<br>NOTE<br>Please ensure the appropriate P<br>Employee id and Name in the Er<br>Manu Item<br>Able to Log In?                                                                                                    | r those trai<br>em Admin<br>trofile' is a<br>mployees'                                                                    | ned a<br>istrat<br>ttach<br>modk                                                            | end ce<br>tor.<br>ed to :<br>./e.                                                | rtified a<br>sach<br>Y N                           | v<br>  |  |
|              | within the organization, and only<br>an Encompessing Visions' Syst<br>NOTE<br>Please ensure the appropriate P<br>Employee id and Name in the Er<br>Mensultern<br>Able to Log bit<br>Jobe                                                                                                   | r those trai<br>em Admin<br>trofilei is a<br>mployees'                                                                    | ned a<br>istrat<br>ttach<br>modk<br>¥<br>3                                                  | ed to alle.                                                                      | rtfied a<br>sach<br>Y N<br>1 N/4                   | v<br>  |  |
|              | Methn the organization, and only<br>an Encompany Vision <sup>®</sup> 2014<br>Plasses encure the appropriate P<br>Employee Id and Name In the En-<br>Employee Id and Name In the En-<br>Methnu Meth<br>Able to Log M <sup>®</sup><br>User Ausginet Jos                                      | r those trai<br>em Admin<br>trofilei is a<br>mployees'<br>5 4<br>5 4                                                      | ned a<br>istrat<br>ttach<br>modu<br>¥<br>3                                                  | ed to<br>ile.<br>Y<br>2                                                          | rtfied a<br>sach<br>1 N/A<br>1 N/A                 |        |  |
|              | within the organization, and only<br>an Encourses my Visions <sup>2</sup> "Division and the<br>Prisses ensure the appropriate P<br>Employee Id and Name in the Er<br>Memu Item<br>Able to Log M <sup>2</sup><br>John Able<br>Over Assignet John<br>Prior Joh Reparts                       | r those trai<br>em Admin<br>trofile' is a<br>mployees'<br>5 4<br>5 4<br>5 4<br>5 4                                        | v<br>v<br>v<br>v<br>v<br>v<br>v<br>v<br>v<br>v<br>v<br>v<br>v<br>v<br>v<br>v<br>v<br>v<br>v | ed to club                                                                       | Y N<br>sach<br>1 N/A<br>1 N/A                      | 15<br> |  |
|              | within the argentation, will any<br>an Encoderating Valuestir 2014<br>NOTE<br>Pressed and the Reproduction<br>Encoderate of and Name in the En-<br>Adress Log Mr<br>Jack In Log Mr<br>Jack State Jack State<br>Press John State State<br>New Assignment Johnson                            | rthose trai<br>em Admin<br>trofile' is a<br>mployees'<br>5 4<br>5 4<br>5 4<br>5 4                                         | ned a<br>istrat<br>ttach<br>modu<br>3<br>3<br>3<br>3                                        | v<br>2<br>2<br>2                                                                 | Y N<br>sach<br>1 N/A<br>1 N/A<br>1 N/A             |        |  |
|              | Mithin the organization, and only<br>an Encodensing Visionia <sup>®</sup> 2014 The<br>NOTE<br>Present annual the appropriate P<br>Encodered and Kane in the Er<br>Menu Item<br>Alle to top M <sup>®</sup><br>User Ausgred Job<br>Neira Jah Reparts<br>Sille & Cardfordier                  | rthose trai<br>em Admin<br>trofilei is a<br>mployees'<br>5 4<br>5 4<br>5 4<br>5 4<br>5 4                                  | v<br>v<br>v<br>v<br>v<br>v<br>v<br>v<br>v<br>v<br>v<br>v<br>v<br>v<br>v<br>v<br>v<br>v<br>v | v<br>v<br>2<br>2<br>2<br>2<br>2                                                  | Y N<br>sach<br>1 N/A<br>1 N/A<br>1 N/A<br>1 N/A    |        |  |

The top competencies for the value setting Job Group (Strategic Alignment>Strategic Alignment Settings>Strategic Alignment>Competency Alignment>Core Competencies are defined by which Job Group?) are displayed on the screen by default, along with calculated importance rating for each of the competencies.

| 😨 Jobs 🗸 Strategi                          | c Alignment - Employees - Analysis - Administration -            |                      | #            | 0 💄 Michael 🗸 |
|--------------------------------------------|------------------------------------------------------------------|----------------------|--------------|---------------|
| LL, STRATEGIC AL                           | IGNMENT SETTINGS / 🍄 STRATEGIC ALIGNMENT                         |                      |              | <b>T</b>      |
| COMPETENCY ALIGNMENT<br>STRATEGIC PLANNING |                                                                  |                      |              |               |
|                                            | Core Competencies are defined by which Job Group?                | Executive Management |              |               |
|                                            | Show inactive competencies on Competency Alignment Surveys?      | Executive Management |              | -             |
|                                            | Number of Competencies to display in the Survey Results (1-38)   | Operations           |              |               |
|                                            | Hornore of competences to singerly III UIE Suffey Results (1930) | Technical / Advisory | and the same | at an and     |

The Job Group to view can be changed by choosing a different Job Group from the pick list on the screen. "All" is the average calculated by the software for surveys by all Job Groups during the selected period of time.

| Accountability         0.60           Customer Service         7.40           Customer Service         7.40           Trighty and Protessionalism         7.40           Creativity / Innovation         7.30           Teamwork         7.30           Initiative         7.20           Goal Setting         7.00           Safety / Headth Management         6.60           Employee Development         6.70           Raistionship Building         6.70           Only reduction of feelow         7.70                                                                                                    | petencies of the<br>reys entered.<br>le least, these | The list to the left represents the competencies<br>organization as calculated by the surveys enter | 8.60 |         |
|----------------------------------------------------------------------------------------------------|------------------------------------------------------|----------------------------------------------------------------------------------------------------|------|---------|
| Customer Service         7.40         Raikbod by the surveys of<br>Integrity and Professionalism         07/97/2000 48 Calculated by the surveys of<br>Integrity and Professionalism         7.40         Raikbod by the surveys of<br>restrictly / Innovation         0.730         organization as expressed through the per-<br>limitation as expressed through the per-<br>limitation         0.730         organization as expressed through the per-<br>limitation as expressed through the per-<br>limitation         0.700         Table Calculated by the surveys from a pa<br>Calculated by the surveys from a pa<br>Calculated b | e least, these                                       | organization as calculated by the surveys enter                                                     | 0.00 |         |
| teptip and Professionalism     7.40     competencise reflect the prevailing values<br>predivity / Innovation       readivity / Innovation     7.30     organization as expressed through the pen<br>sames/c       7.20     3b Group show here.       instante     7.10       addext     7.00       afety / Heath Management     6.50       opployee Development     6.70       addown by Building     6.70                                                                                                    |                                                      | Ranked from the most important to the least, th                                                     | 7.40 |         |
| reschvir/ Jinovation 2,30 organization as expressed through the per<br>asmock. 7,20 30 Organization as expressed through the per<br>samock. 7,20 30 Organization as expressed through the per<br>ball betring 7,30 7,00 There must be all least 3 surveys from a pa<br>field with Management 6,50 Group blance the comparison as the call<br>above Development 8,70 Billion 4, 20 Strain 4, 20 Strain 4,       | alues of the                                         | competencies reflect the prevailing values of th                                                    | 7.40 | onalism |
| amaok 2,20 3b Group show here. tiature 7,10 Excutive Kanagement 3 Section 2,70 Section 4 Management 3 Section 2,70 There must be at lead 3 surveys from a part lead 3 surveys from a part lead 3 surveys from a pa                 | e perspective of the                                 | organization as expressed through the perspec                                                       | 7.30 | n       |
| titative 2.10 Executive Management - 2.00 Executive Management - 2.00 There must be at least 3 surveys from a part of the analysis of the at least 3 surveys from a part of the analysis of the at least 3 surveys from a part of the analysis of the at least 3 surveys to be at least 3 surveys to be at least 3 surveys 1 surveys 1 surv                 |                                                      | Job Group shown here.                                                                               | 7.20 |         |
| cal Setting     7.00       affety / Health Management     6.50       There must be at least 3 surveys from a pi<br>Group before the competencies can be call<br>shown to the left.       alationship Building     6.70                                                                                                    |                                                      | Executive Management V                                                                              | 7.10 |         |
| rider / Health Managament     6.50     There must be all least 3 surveys (from 4 pi<br>nployee Development       Batominip Building     6.70     Group before the comparison on a least<br>above the set of the set of the set of the set of the set<br>above the set of the set of                                                                                   |                                                      |                                                                                                    | 7.00 |         |
| Incloyee Development 6.70 shown the ompetencies can be call<br>elationship Building 6.70 Only including surveys that fail in the follow<br>(YYYY+4N+CO) Form                                                                                                    | n a particular Job                                   | There must be at least 3 surveys from a partice                                                     | 6.90 | gement  |
| 6,70 Only including surveys that fail in the follow (YMY-484-DO)                                                                                                    | e calculated and                                     | Group before the competencies can be calculat<br>shown to the left.                                 | 6.70 | int     |
| Only including surveys that fail in the follow<br>(YYYY480-OD)<br>From                                                                                                    |                                                      |                                                                                                    | 6.70 |         |
| Apply Titler<br>Survey Results                                                                                                    |                                                      | Apply Filter<br>Survey Results                                                                      |      |         |

| Ranked from the r<br>competencies refle                                         | most important to the least, these<br>ect the prevailing values of the |
|---------------------------------------------------------------------------------|------------------------------------------------------------------------|
| organization as ex<br>the Job Group sho                                         | pressed through the perspective of<br>win here.                        |
| Management<br>Team Lead<br>Technical / Advisory<br>Administration<br>Operations | surveys from a particular Jo<br>encies can be calculated and           |
| Only including sur                                                              | veys that fall in the following dates                                  |
| Only including sur<br>(YYYY-MM-DD)<br>From                                      | rveys that fall in the following dates                                 |

If no dates are entered in the filter, the information presented will include all surveys ever completed. Entering specific periods will enable the organization to better assess perception changes about organizational values over time.

Selecting and pressing the "Survey Results" button will generate a bar chart that visually displays what ranking other Job Groups gave to the competencies ranked as most important to the 'value setting' Job Group. Also included in the information is the "Average" ranking across all survey participants.

#### Example:

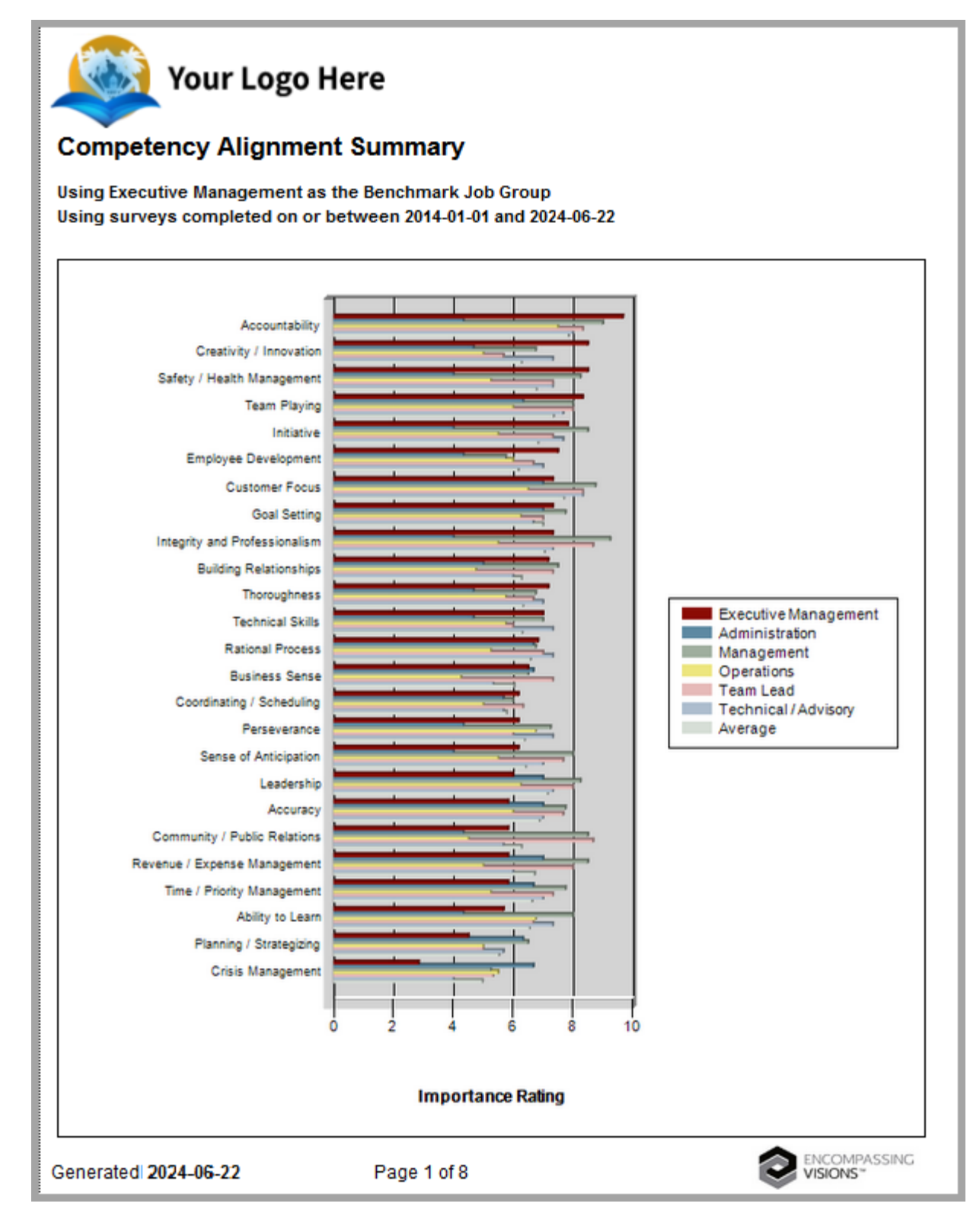